# ةيكلساللا مكحتلا ةدحو ىلع DNS طبر مەف Catalyst 9800

### تايوتحملا

| <u>مردق مل ا</u>                                                               |
|--------------------------------------------------------------------------------|
| <u>قي س اس أل ا ت اب طتم ل ا</u>                                               |
| <u>تابا.طتملا</u>                                                              |
| <u>ةمدختسملاا تانوكملا</u>                                                     |
| <u>قيساساً تامولعم</u>                                                         |
| <u>(DNS) قيمقرل ا قمظن أل ا نيب طبرل ا</u>                                     |
| <u>نېوكتلا</u>                                                                 |
| <u>كب ةصاخلاا C9800 مكحتالا قدحو يف ددعتملا شيالا عضو نيوكت</u>                |
| <u>3 ققبطلاا نم لوجم يالع فڅځملا PIM عضو مادختساب څټلا ددعتم مېچوتلا نېوکت</u> |
| مع مع مع مع مع مع مع مع مع مع مع مع مع م                                       |
| <u>(ماوأ C9800:</u>                                                            |
| <u>:3 ققبطلاا ل.وحم رماواً 3:</u>                                              |
| <u>mDNS مېاوب</u>                                                              |
| <u>نې وك تا ا</u>                                                              |
| <u>قكىشلىل يطيطختارا مسرلاا</u>                                                |
| <u>قېموس رل امدختسمل اقمچاو ربع DNS قپاوب نېوكت</u>                            |
| <u>رماوأل ارطس ةمجاو ربع DNS قرابع نېوكت</u>                                   |
| <u>تىپثتارار يېنچألارا وېرانېسارا</u>                                          |
| مع مع مع مع مع مع مع مع مع مع مع مع مع م                                       |
| <u>امحال صاو ءاطخأل ا فاش كتس ا</u>                                            |
| <u>قل ص تاذ تامول عم</u>                                                       |

## ەمدقملا

ىلع (mDNS) ددعتملا ثبلا لاجم مسا تامدخ ةرابع ةزيم نيوكت ةيفيك دنتسملا اذه فصي ةيكلساللا مكحتلا تادحو Catalyst 9800.

## ةيساسألا تابلطتملا

تابلطتملا

:ةيلاتا عيضاوملاب ةفرعم كيدل نوكت نأب Cisco يصوت

- mDNS Bonjour لوكوتورب •
- Catalyst 9800 ةيكلساللا مكحتاا ةدحو

### ةمدختسملا تانوكملا

ةيلاتلا ةيداملا تانوكملاو جماربلا تارادصإ ىلإ دنتسملا اذه يف ةدراولا تامولعملا دنتست

- C9800-CL-K9 رادصإلاا 16.12.1s
- WS-C3560CX-12PC-S
- (כפר C9117AXI-A زارطل
- NC2-6A5-D تساكيمُورك •
- MacbookPro 10.14.5

ةصاخ ةيلمعم ةئيب يف ةدوجوملا ةزهجألاا نم دنتسملا اذه يف ةدراولا تامولعملا ءاشنا مت. تناك اذا .(يضارتفا) حوسمم نيوكتب دنتسملا اذه يف ةمدختسُملا ةزهجألا عيمج تأدب رمأ يأل لمتحملا ريثأتلل كمهف نم دكأتف ،ليغشتلا ديق كتكبش.

# ةيساسأ تامولعم

ةفورعملا هذه ةصاخلا ددعتملا ثبلا رورم ةكرح ةجلاعم ةيفيك اضيأ دنتسملا اذه حرشي مساب (Bonjour وأ) MDNS مكحتلا تادحو ةطساوب (Bonjour وأ)

# (DNS) ةيمقرلا ةمظنألا نيب طبرلا

لوكوتورب مزح هيجوت ةداعإ ىلإ (Bonjour لوكوتورب) mDNS طبرلا ريشي ،C9800 ةينب يف ةفيظو تانايبلا ىوتسم حيتي ،يضارتفا لكشب .L2 ثب لاجم سفن لخاد Bonjour TTL=1 لكل ةيكلساللا تاهجاولاو ةيكلسلا ذفانملا نم لك ىلع ةملتسملا مزحلل DNS ليصوت ىتحو ،ددحم نيوكت يأ نود لمعي DNS طبر نأ ينعي اذهو .(WLAN) ةيكلسال ةيلحم ةكبش اهنيكمت ىلإ جاتحت ال ةكبشلا ديدحتل قيملاعلا قمظنألا

نم (WLAN) ةيكلسال ةيلحم ةكبش لكل DNS طبر ليطعت كنكمي ،رمألا مزل اذإ ،كلذ عمو لوصولا طاقنل ددعتملا ثبلا عضو نيكمت دنع .WLAN تادادعإ يف DNS عضو رييغت لالخ (AP) موقي ،(CAPWAP) ةيكلساللا لوصولا طاقنل دادمإلاو مكحتلا ثيح نم (AP) يتلا (AP) ةيكلساللا لوصولا ةطقنل ددعتملا ثبلا ةعومجم ىلا MDNS مزح نم ةمزح لكل مرحلل نييكلساللا عالمعلا لابقتسإ ةيناكمإ نمضي اذهو .مكحتلا ةدحو ىلع اهنيوكت مت

قمزح لك نم ةخسن ءاشنإب C9800 موقي ،ددعتملا ثبلل CAPWAP عضو نيكمت متي مل اذإ ربع ةدحاو لوصو ةطقن لك ىلإ يدرف لكشب اهنيب رسجيو اهلابقتسا متي DNS مزح نم DNS مزح رسج ىلع اضيأ C9800 لمعي ،نيهويرانيسلا الك يف .يداحألا ثبلل Capwap قفن DNS. قمزح أشنأ يذلا ليمعلاب ةصاخلا VLAN ةكبش يف ةيكلسلا ةكبشلا ىلإ

### نيوكتلا

كب ةصاخلا C9800 مكحتلا ةدحو يف ددعتملا ثبلا عضو نيوكت

ددعتملا ثبلا <- تامدخلا <- نيوكتلا ىلإ لقتنا 1. ةوطخلا

"ماعلا يكلساللا ددعتملا ثبلا عضو" نيكمت .2 ةوطخلا

"ددعتملا ثبلا" ىلع (AP) لوصولا ةطقنل ددعتملا ثبلا نييعت .3 ةوطخلا

ىلإ 224.0.0.0 ىدم) "ناونع ةعومجم ap capwap IPv4 multicast ت يف 18 ت 224.0.0.0 تناونع 3. ك ةوطخلا 239.255.255.255)

يرايتخإ "لوصولا ةطقنل IPv6 ل ددعتملا ثبلا ةعومجم ناونع" .5 ةوطخلا

"DNS تاكبش نيب يكلساللا طبرلا" نيكمت .6 ةوطخلا

"IGMP لوكوتورب ىلع لفطتلا" نيكمت .7 ةوطخلا

نم لوحم ىلع فثكملا PIM عضو مادختساب ثبلا ددعتم ەيجوتلا نيوكت 3 ةقبطلا

المجاب المجاب المجاب المجاب المجاب المجاب المجاب المجاب المجاب المجاب المجاب المجاب المجاب (IGMP). المجاب المجاب المجاب المجاب المجاب المجاب المجاب المجاب المجاب المجاب المجاب المجاب المجاب المجاب المجاب المجاب المجاب المجاب المجاب المجاب المجاب المجاب المجاب المجاب المجاب المجاب المجاب المجاب المجاب المجاب المجاب المجاب ا

Switch# config t
Switch(config)# ip multicast-routing
Switch(config)# interface vlan <vlan-id>
Switch(config-if)# ip igmp snooping
Switch(config)# end

.رورم ةكرح multicast هجوي نأ ديرت تنأ ثيح نراق VLAN لا ىلع PIM تنكم .2 ةوطخلا

Switch> enable
Switch# config t
Switch(config)# interface vlan <vlan-id>
Switch(config-if)# ip pim sparse-dense-mode
Switch(config-if)# end

### ةحصلا نم ققحتلا

حيحص لكشب نيوكتلا لمع ديكأتل مسقلا اذه مدختسا.

:C9800 رماوأ

C9800# show wireless multicast C9800# show ap multicast mom

:3 ةقبطلا لوحم رماوأ

ةينعملا ةزهجألاا تناك امل اط ،صاخ نيوكت يأ ىلإ ةجاحلا نود C9800 يف (MDNS) تالاجملا عامسأ ماظن لمعي نأ نكمي ةكرح ةيفصتب ىصوي ،كلذ عمو .اهسفن ةيعرفلا ةكبشلا ىلع (chromecast و ليمع لثم) تالاجملا عامسأ ماظن ةحفاصمب يلاتلا مسقلا يف حضوم وه امك ،DNS قباوب مادختساب DNS تانايب رورم.

#### mDNS ةٻاوب

ةيكلساللا مكحتلا تادحو ىلع ةموعدم AireOS ةيكلساللا مكحتلا تادحو ىلع اهميدقت مت يتلا DNS قرابع قزيم نوكت امك Catalyst 9800 مت المايطعت/اهنيكمت كنكميو يضارتفا لكشب قزيملا هذه ليطعت متي 16.11.1 نم 16.20 كم ماع لكشب اهنيكمت دعب (WLAN) قيكلسال.

ماظنب ةيكلساللاا مكحتلاا قدحو يف اهيلع تناك يتلاا ققيرطلاا سفنب "(DNS) تالاجملاا عامساً ماظن قباوب" قزيم لمعت (mDNS) تالاجملا عامساً ماظن تامالعتساو تانالع!) Bonjour تامدخلا عامتساب 2000 موقي ثيح ،ققباسلا AireOS ليغشتلا (كلذ ىل امو ،GoogleEcast و ،AirPrint و ،Bonjour (AirPlay تامدخلا عامتساب 2000 موقي امل ،قيكلساللاو قيكلسلا تاهجاولا ىلع قفلتخم ثب تالاجم نيب هذه DNS مزح ليصوت ىلع رداق هنأ امك ،قيلخاد تانايب قدعاق يف فيضم/ردصم لك نم اهنع ناعملا قفلتخم ثب تالاجم نيب هذه DNS مزح ليصوت ىلع رداق هنأ امك ،قيلخاد تانايب قدعاق يف فيضم/ردصم لك نم اهنع نلعملا عامساً ماظن تانايب رورم قكرح يف مكحتلا كنام ماخل ددعتمل ثيل قضيت بنجتو قيرورضلا ريغ تامدخلا قيفصت عانثاً عامساً ماظن تانايب رورم قكرح يف مكحتلا كنامي امك ،قفلتخم قيعرف تاكبش يف اهؤالمعو تامدخلا هذه رداصم كيدل

قرابع ةزيم لوح تامولعملا نم ديزمل Bonjour/mDNS، تېلحملا قل<u>حرملا رشين لېل ملي ملي م</u>ل مين Bonjour/mDNS، تېل مكحت ةد ميكل ساللل

#### نيوكتلا

#### ةكبشلل يطيطختلا مسرلا

ةيعرف ةكبش نم DNS تامدخ مادختساب يكلساللاا ءالمعلل حامسلا وه ضرغلا .لاثملا دادعإل يطيطختلا مسرلا وه اذه موصلا يف حضوم وه امك DNS قباوب بلطتت يتلاو ،قفلتخم.

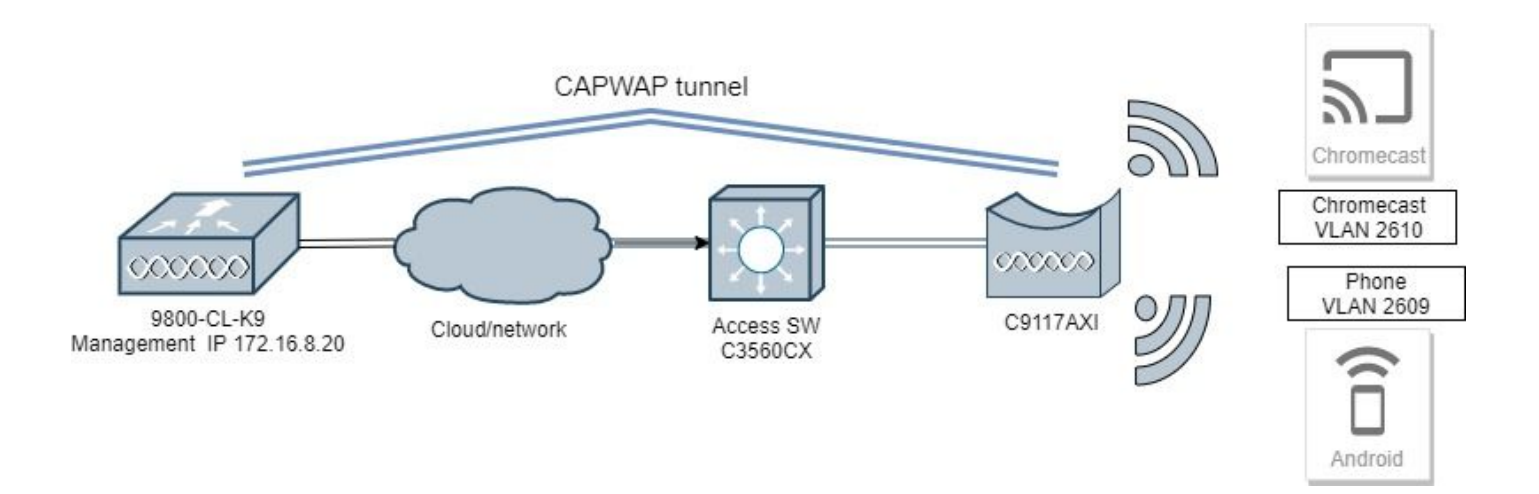

ةيموسرلا مدختسملا ةهجاو ربع DNS ةباوب نيوكت

ال قوطخلا DNS مَباوب نيڭم<sup>ت</sup> ىل| ليدبتلاب مق ،ماع تحت DNS < ڪام<sup>و</sup>ځكا < *نيو*ڭڪكا ىل| لقتنا ،ماع لكشب DNS قباوب نيكمتل. ةروصلا يف حضوم وہ امك <u>قي</u>بط<sup>ت</sup> ددجو.

| Cisco Cisco         | o Catalys | t 9800-CL Wireless<br>Welcome admin | Controller | : 🖹 🔅 | 0 | 0 | Q     | • |
|---------------------|-----------|-------------------------------------|------------|-------|---|---|-------|---|
| Q Search Menu Items |           | Configuration • > Service           | es* > mDNS | ;     |   |   |       |   |
| 🚃 Dashboard         |           | Global Service Poli                 | су         |       |   |   |       |   |
| Monitoring          | >         | mDNS Gateway                        | ENABLED    |       |   |   | Apply |   |
| Renfiguration       | >         | Transport                           | ipv4       | •     |   |   |       |   |
| () Administration   | >         | Active-Query Timer *                | 30         |       |   |   |       |   |
| X Troubleshooting   |           |                                     |            |       |   |   |       |   |

المدخ ةمئاق مادختسإ يف بغرت تنك اذإ .صصخم ةمدخ جەنل ةصصخم DNS قمدخ ةمئاق نيوكت .(قيرايتخا) 2 قوطخلا DNS قمدخ ةمئاق مادختسا يف بغرت تانك اذا . 5. قوطخلا علا لقتناف ،قمدخلا جەنو قيضارتفالا.

تحت Configuration > Services > DNS، يوتحي بولطم وه امك ةديدج ةمدخ مئاوق نيوكتب مق ،<sup>قي</sup>دخ*لا جين* بيوبتلا ةمالع يف ،C980 مك، قديدج قمدخ مئاوق نيوكتب مق ،<sup>قي</sup>دخ*لا جين* بيوبتلا قمالع يف ،C980 وكرتشم تامدخ ىلع C9800 ريغ) قصاخ قمدخ ىلا قجاحب نكت مل اذا .قيكلساللا ةزهجألا مظعم اهمدختست اقبسم قددجم قكرتشم تامدخ ىلع C9800 قديدج تامدخ قفاضا اضيأ كنكمي ،رمألا مزل اذا نكلو ،اقبسم قددحملا قرفوتملا تامدخلاب قمئاق عاشنا كنكميف ،(قرفوتم (قمدخلا فيرعت عم).

ةبول طمل اتامدخل اةي فصت متت كلاذل) (OUT) رداصل اهاجتالل ةمدخ ةمئاقو (IN) دراول اهاجتالل ةمدخ ةمئاق :نم لك ىل جاتحت (اهسفن تامدخل اىل عني تمئاقل الك يوتحت نأ ضرت فمل انم ،يل اتل ابو ؛اهنم جورخل ادنعو C9800 ىل لوخدل دنع).

- يف تامدخلل تامدخلا ةمئاق مسا ديدحتب مق 1.
- .ەاجتإلا *يف*رتخأ .2
- . المدخ رت أ. 3. أي المدخ رت أ

.2. يأ نيبولطملا ةلاسرلا عونو ةمدخلا رتخأ. قγائم الثامدخلا قلدسنملا ةمئاقلا ضرع متي.

5. ةجاحلا بسح تامدخلا نم ديزملا ةفاضإل تاوطخلا ررك.

. قروصلا يف حضوم وه امك زامجلا علع قي بطت رتخاً.

| Cisco Cisco          | Cata | lyst 9800-CL Wireless Co     | ntroller | Quic | k Setup: Service  | e List |               |               |                       |                      | ×      |
|----------------------|------|------------------------------|----------|------|-------------------|--------|---------------|---------------|-----------------------|----------------------|--------|
| Q. Source Many Dates | 1    | Configuration * > Services * | mDNS     | Ser  | rvice List Name   |        |               | my-mdns-list  |                       |                      |        |
| 📰 Dashboard          |      | Global Service Policy        |          | Din  | Add Services      |        |               |               | •                     |                      |        |
| Monitoring           |      | Service Definition           |          |      | Services          | v      | Message Type  | ~             | 4                     |                      | 1      |
|                      |      |                              |          |      | airtunes          |        | any           |               | Available<br>Services | itune-wireless-dev 👻 |        |
|                      |      | Service Policy               | Servic   |      | airplay           |        | any           |               | Message               | any 🔹                |        |
| Se Troubleshooting   |      |                              | H 4 0    |      | google-chromecast |        | any           |               | Type                  |                      |        |
| 00 110000000000000   |      |                              |          |      | nomesnanng        |        | any           |               | ✓ Save                | 3 Cancel             |        |
|                      |      |                              |          |      | printer-ipps      |        | any           |               |                       |                      | · .    |
|                      |      |                              |          |      | printer-lpd       |        | any           |               |                       |                      |        |
|                      |      |                              |          |      | printer-socket    |        | any           |               |                       |                      |        |
|                      |      |                              |          | н    | 4 <b>1</b> 5 51   | 10 🔻   | tems per page | 8 of 8 items  |                       |                      |        |
|                      |      |                              |          | 00   | Cancel            |        |               | o or o settia |                       | Apply to I           | Device |

- ا. اهجارخإ مت يتال تامدخلل تامدخلا ةمئاق مسا ديدحت.
- . **جورخل**ا هاجتإ رتخأ.
- 3. تن يعملا تامدخلا ةمئاق ىل قرفوتملا تامدخلا لقن.
- 5. ةجاحلا بسح تامدخلا نم ديزملا ةفاضإل تاوطخلا ررك.
- .ةروصلا يف حضوم وه امك زاهجلا علع قيبطت رتخا .6

| Costo Costo C          | atalyst | 9800-40 Wineless Con | eolor |                                                                                                    | Welcom | e admin 🔤 🧃                             |        | 0 8 | 3.0 | C | Section Q          |
|------------------------|---------|----------------------|-------|----------------------------------------------------------------------------------------------------|--------|-----------------------------------------|--------|-----|-----|---|--------------------|
| Ry Search Marky Series | 0       |                      | ecns. |                                                                                                    |        |                                         |        |     |     |   |                    |
| Destitioand            |         | Goost Service Policy |       |                                                                                                    |        |                                         |        |     |     |   |                    |
| Monitoring             | в.      | Service Selector     |       | Quick Setup: Service List                                                                                                    |        |                                         |        |     |     |   |                    |
| Configuration          | ×.      |                      |       | Service List Name"                                                                                                    |        | mp-matrix-test                          | 64     |     |     |   |                    |
| Administration         | 8       | Service Policy       | Serve | Onection*                                                                                                    |        | 0.0                                     |        |     |     |   |                    |
| '∰' Troubleshooting    |         |                      |       | Available (an agus<br>Articites<br>Articites<br>Articit | 1      | and and and and and and and and and and | wijest |     |     |   |                    |
|                        |         |                      |       | 9 Carcar                                                                                                    |        |                                         |        |     |     |   | E Aprily to Device |

ماظنب صاخلا قباسلا (WLC) ةيكلساللا ةيلحملا ةكبشلا يف مكحتلا رصنع نم ليحرتلا قمهم ذيفنت دنع :ح*يمك 🖓* 

کې ماظنب ةصاخلا ةيضارتفالا تال اجملا عامساً ةمئاق یل ادانتسا ةديدجلا ةمئاقلا عاشنا كنكمي ،AireOS ليغشتلا AireOS

صصخم MDNS ةمدخ جەن ديدحت ىلا ةجاحب تناف ،(.2 ةوطخلا) ةصصخم تامدخ ةمىئاق مدختست تنك اذا .(قيرايتخا) 3 ةوطخلا مَودخلا مَسايس رتخا .مَودخلا مَسايس < mDNS < تامدخلا حنيوڭتلا ىل لقتنا .كلت ةصصخملا تامدخلا مىاوق عم ەمادختسا متيل :قيلاتلات مقو

. قمدخلا جەن مسا ديدحت

 . تامدخلا تمى اق ل اخدا على الله على المدخل المدخل المدخل المعن المدخل المعن المدخل المعن المدخل المعن المدخل المعني المدخل المعني المدخل المعني المدخل المعني المدخل المعني المدخل المعني المدخل المدخل ا المدخل المدخل المدخل المدخل المدخل المدخل المدخل المدخل المدخل المدخل المدخل المدخل المدخل المدخل المدخل المدخل المدخل المدخل المدخل المدخل المدخل المدخل المدخل المدخل المدخل المدخل المدخل المدخل المدخل المدخل المدخل المدخل المدخل المدخل المدخل ا المدخل المدخل المدخل المدخل المدخل المدخل المدخل المدخل المدخل المدخل المدخل المدخل المدخل المدخل المدخل المدخل المدخل المدخل المدخل المدخل المدخل المدخل المدخل المدخل المدخل المدخل المدخل المدخل المدخل المدخل المدخل المدخل المدخل المدخل المدخل الم مداخل المدخل المدخل المدخل المدخل المدخل المدخل المدخل المدخل المدخل المدخل المدخل المدخل المدخل المدخل المدخل المدخل المدخل المدخل المدخل المدخل المدخل المدخل المدخل المدخل ا المدخل المدخل المدخل المدخل المدخل المدخل المدخل المدخل المدخل المدخل المدخل المدخل المدخل المدخل المدخل المدخل المدخل المدخل المدخل المدخل الم المدخل المدخل المدخل المدخل المدخل المدخل المدخل المدخل المدخل المدخل المدخل المدخل المدخل المدخل المدخل المدخل المدخل المدخل المدخل المدخل الم المدخل المدخل المدخل المدخل المدخل المدخل المدخل المدخل المدخل المدخل المدخل المدخل المدخل المدخل المدخل المدخل المدخل المدخل المدخل الم المدخل المدخل المدخل المدخل المدخل المدخل المدخل المدخل المدخل المدخل المدخل المدخل المدخل المدخل المدخل المدخل

. تامدخلا قماق جارخ! ىل كب قصاخلا عالمعلا تامدخ قمىاق فضاً.

4. قمالع مادختسإ متي ،لاثملا اذه يف .كيدل لضفملا رايخلا وأ (LSS) عنوملاب قصاخلا تامدخلا وأعقوما قمالع رتخأ ،عقوملا تحت ةروصلا يف حضوم وه امك عقوما.

| ÷ | cisco Cisco       | co Catal | yst 9800-40   | ) Wireless Co  | ntroller                |                  | Welcome admin 🛛 希 🛭 🗞 |
|---|-------------------|----------|---------------|----------------|-------------------------|------------------|-----------------------|
| Q | Search Menu Items |          | Configuration | * > Services*  | > mDNS                  |                  |                       |
|   | Dashboard         |          | Global        | Service Policy |                         |                  |                       |
| G | Monitoring        | >        | Service       | Definition     |                         |                  |                       |
|   | Configuration     | >        | Service       | List           |                         |                  |                       |
|   | Administration    | >        |               | Policy         | Quick Setup: Service Po | blicy            | ×                     |
| X | Troubleshooting   | 9        |               |                | Service Policy Name*    | mdns-policy1     |                       |
|   |                   |          |               |                | Service List Input      | my-mdns-list 🔹   |                       |
|   |                   |          |               |                | Service List Output     | my-mdns-list-out |                       |
|   |                   |          |               |                | Location                | site-tag 🔻       |                       |
|   |                   |          |               |                | Cancel                  |                  | Apply to Device       |

جەن فيرعت فلم ىل| DNS ةمدخ جەن ريرمت .(يرايتخ|) .4 ةوطخلا.

مَمِدْخ جَوْنِل ةلدسنملا ةمئاقلا نم رتخاو مِنْقَبَم < مَسَاءِسلا فَيرَعَت فَلَم مِسَا < مَسَاءِسلا < فَيرَعَت ا تَافَلُمُو تَامَالَعْلاً < نِيوَقَتْنَا عَلْ إِلَقَتنا DNS، وه امك زامجلا علا على Polate وApply رتخأ مث ،(MDNS-Policy1 لاثملا اذه يف) اقبسم هؤاشنا مت يذلا صصخمل DNS قمدخ جهن قروصلا يف حضوم.

| Cisco Cata           | alyst 9800-40 Wireless Controller            | We                             | elcome admin 🛛 🌴 🐔 🖺 🕯 | 000                    | earch APs and Clients Q | •   |
|----------------------|----------------------------------------------|--------------------------------|------------------------|------------------------|-------------------------|-----|
| Q. Search Menu Items | Configuration * > Tags & Profiles * > Policy | Edit Policy Profile            |                        |                        |                         | ×   |
| Dashboard            |                                              | General Access Policies        | s QOS and AVC Mobility | Advanced               |                         | -   |
|                      | T ADU X Dente                                | WLAN Timeout                   |                        | Fabric Profile         | Search or Select        | 1   |
| Monitoring >         | Status V Policy Profile Name                 | Session Timeout (sec)          | 1800                   | Umbrella               | Not Configured          |     |
| Configuration >      | policy-profile1                              |                                |                        | Parameter Map          |                         |     |
| ~                    | anchor-policy-profile                        | Idle Timeout (sec)             | 300                    | mDNS Service<br>Policy | mdns-policy1            |     |
| Administration >     | default-policy-profile                       | Idle Threshold (bytes)         | 0                      |                        | CHEGE                   |     |
| X Troubleshooting    | [4] -4 1 ▶ ▶  10 v items per page            | Client Exclusion Timeout (sec) | ✓ 60                   | WLAN Flex Policy       |                         |     |
|                      |                                              |                                |                        | VLAN Central Switchi   | ng 🔲                    |     |
|                      |                                              | DHCP                           |                        | Split MAC ACL          | Search or Select        |     |
|                      |                                              | IPv4 DHCP Required             |                        |                        |                         |     |
|                      |                                              | DHCP Server IP Address         |                        |                        | olicies                 |     |
|                      |                                              |                                |                        | 2.4 GHz Policy         | Search or Select        |     |
|                      |                                              | Show more >>>                  |                        | 5 OL 0 1               | County of Colorit       |     |
|                      |                                              | AAA Policy                     |                        | 5 GHz Policy           | -Search of Select       |     |
|                      |                                              | Allow AAA Override             |                        |                        |                         | 1   |
|                      |                                              | NAC State                      |                        |                        |                         | 1   |
|                      |                                              | Policy Name                    | default-aaa-policy x   |                        |                         |     |
|                      |                                              | Accounting List                | Search or Select       | Activ                  | ate Windows             | ÷   |
|                      |                                              | D Cancel                       |                        |                        | Update & Apply to Devi  | ice |

ةمئاقلا يف قرابع رتخاو قمدقتم تارايخ < WLAN > WLAN تاكيش < فيرعتانا تافلمو زيءمتانا تامالع < نيوكتانا ىل إلق تنا .5 ةوطخلا طاقسإلا مادختسا كنكمي) ليصوتانا وه يضارتفالا عضولا .زامجلا علع قيبطتو شيدحت مث DNS عضول ةلدسنمانا .قروصانا يف حضوم وه امك (WLAN) ةيكلسالانا ةيلحمانا ةكبشلا ىلع BNS تامدخ طاقسإ/ليطعتان

| Q Search Meno Items  | Configuration * > Tags & Profiles * > WLANs | Edit WLAN                    |                                                                                                    | ×   |
|----------------------|---------------------------------------------|------------------------------|----------------------------------------------------------------------------------------------------|-----|
| 📻 Dashboard          |                                             | General Security Advanced    |                                                                                                    |     |
| (2) Monitoring ,     | Number of WLANs selected : 0                | Coverage Hole Detection      | Universal Admin                                                                                                    | ^   |
| Configuration        | Status- Name                                | Aironet IE                   | Load Balance                                                                                                    |     |
|                      | 9800jalgonz2                                | P2P Blocking Action Disabled | Band Select                                                                                                    | - 1 |
| (O) Administration > | 9800-mdns                                   | Multicast Buffer DISABLED    | IP Source Guard                                                                                                    |     |
| K Troubleshooting    | H 4 1 H H 10 V items per page               | Media Stream Multicast-      | WMM Policy Allowed +                                                                                                    |     |
|                      |                                             | uireu.                       | mDNS Mode Gateway -                                                                                                    |     |
|                      |                                             | Max Client Connections       | Off Channel Scanning Defer                                                                                                    |     |
|                      |                                             | Per WLAN 0                   | -                                                                                                    |     |
|                      |                                             | Per AP Per 0                 | Defer 0 1 2                                                                                                    |     |
|                      |                                             |                              | ecologication and a second second sec |     |

فلم ىلاٍ نيعملا mdns-service-policy-يضارتفالا جەنلا WLAN ةكبش مدختست ،صصخم ةمدخ جەن مادختساٍ مدع ةلاح يف ةيضارتفالا تامدخلا ةمئاق نم ققحتلا كنكمي mDNS. ل ةيضارتفالا ةمدخلا ةمئاق مدختسي يذلاو ،جەنلا فيرعت زمألا اذه مادختساب:

#### C9800#show running-config mdns-sd default-service-list

| mDNS         | Default Ser | vice List         |  |
|--------------|-------------|-------------------|--|
| Service Name |             | PTR Name          |  |
| airtunes     | :           | _raoptcp.local    |  |
| airplay      | :           | _airplaytcp.local |  |

| homesharing           | :           | _home-sharingtcp.local   |
|-----------------------|-------------|--------------------------|
| google-chromecast     | :           | _googlecasttcp.local     |
| printer-ipp           | :           | _ipptcp.local            |
| printer-ipps          | :           | _ippstcp.local           |
| printer-lpd           | :           | _printertcp.local        |
| printer-socket        | :           | _pdl-datastreamtcp.local |
| itune-wireless-device | esharing2 : | _apple-mobdev2tcp.local  |

رماوألا رطس ةەجاو ربع DNS ةرابع نيوكت

رماوألا هذه مادختساب ماع لكشب (DNS) تالاجملا ءامسأ ةمظناً نيكمت .1 ةوطخلا :

C9800#conf t Enter configuration commands, one per line. End with CNTL/Z. C9800(config)#mdns-sd gateway C9800(config-mdns-sd)#transport both C9800(config-mdns-sd)#active-query timer 30 C9800(config-mdns-sd)#exit C9800(config)#

ةوطخلاا تم ةبولطملا ةفلتخملا تامدخلا فضأو ،IN تامدخل ةصصخم تامدخ ةمئاق نيوكتب مق .(ةيرايتخا) 2 ةوطخلا تحاتملا

C9800(config)#mdns-sd service-list my-mdns-list IN C9800(config-mdns-sl-in)#match ? airplay airplay airserver airserver airtunes airtunes amazon-fire-tv amazon-fire-tv apple-airprint apple-airprint apple-continuity apple-continuity apple-file-share apple-file-share apple-homekit apple-homekit apple-itunes-library apple-itunes-library apple-itunes-music apple-itunes-music apple-itunes-photo apple-itunes-photo apple-keynote apple-keynote apple-rdp apple-rdp apple-remote-events apple-remote-events apple-remote-login apple-remote-login apple-screen-share apple-screen-share apple-timecapsule apple-timecapsule apple-timecapsule-mgmt apple-timecapsule-mgmt apple-windows-fileshare apple-windows-fileshare fax fax google-chromecast google-chromecast homesharing homesharing itune-wireless-devicesharing2 itune-wireless-devicesharing2 multifunction-printer multifunction-printer phillips-hue-lights phillips-hue-lights printer-ipp printer-ipp printer-ipps printer-ipps printer-lpd printer-lpd printer-socket printer-socket roku roku scanner scanner spotify spotify web-server web-server workstation workstation

C9800(config-mdns-sl-in)#match airtunes message-type any C9800(config-mdns-sl-in)#exit

:ةحاتملا ةمئاقلا نم ةبولطملا ةفلتخملا تامدخلا فضأو OUT تامدخل ةصصخم تامدخ ةمئاق نيوكتب مق

C9800(config)#mdns-sd service-list my-mdns-list-out OUT C9800(config-mdns-sl-out)#match ? airplay airplay airserver airserver airtunes airtunes amazon-fire-tv amazon-fire-tv apple-airprint apple-airprint apple-continuity apple-continuity apple-file-share apple-file-share apple-homekit apple-homekit apple-itunes-library apple-itunes-library apple-itunes-music apple-itunes-music apple-itunes-photo apple-itunes-photo apple-keynote apple-keynote apple-rdp apple-rdp apple-remote-events apple-remote-events apple-remote-login apple-remote-login apple-screen-share apple-screen-share apple-timecapsule apple-timecapsule apple-timecapsule-mgmt apple-timecapsule-mgmt apple-windows-fileshare apple-windows-fileshare fax fax google-chromecast google-chromecast homesharing homesharing itune-wireless-devicesharing2 itune-wireless-devicesharing2 multifunction-printer multifunction-printer phillips-hue-lights phillips-hue-lights printer-ipp printer-ipp printer-ipps printer-ipps printer-lpd printer-lpd printer-socket printer-socket roku roku scanner scanner

spotify spotify web-server web-server workstation workstation

C9800(config-mdns-sl-out)#match airplay C9800(config-mdns-sl-out)#exit

:رماوألا هذه مادختساب DNS ةمدخ جهن ءاشنإ .(قيرايتخا) 3 ةوطخلا

C9800(config)#mdns-sd service-policy mdns-policy1 C9800(config-mdns-ser-pol)#location site-tag C9800(config-mdns-ser-pol)#service-list my-mdns-list IN C9800(config-mdns-ser-pol)#service-list my-mdns-list-out OUT C9800(config-mdns-ser-pol)#exit C9800(config)#

:رماوألا هذه مادختساب جهنلا فيرعت فلم ىلإ DNS ةمدخ جهن ةفاضإ .(ةيرايتخا) 4 ةوطخلا

C9800(config)#wireless profile policy my-policy-profile C9800(config-wireless-policy)#mdns-sd service-policy mdns-policy1 Warning! Ensure mDNS service policy is configured globally. C9800(config-wireless-policy)#exit

```
:ةيلاتا رماوألا مادختساب (WLAN) ةيكلساللا ةيلحملا ةكبشلا يف DNS ةباوب نيكمتب مق .5 ةوطخلا
```

C9800(config)#wlan 9800-mdns C9800(config-wlan)#shut C9800(config-wlan)#mdns-sd gateway Warning! Ensure global mDNS gateway is configured. C9800(config-wlan)#no shut C9800(config-wlan)#exit

#### تيبثتلل يبنجألا ويرانيسلا

ةي المدنع DNS تاكبش نم لك نوكت ثيح ،لقنتلا ةيلباق ءاسرال WLAN ةكبش يف DNS قرابع ةزيم ذيفنتب موقت امدنع يف مكحتلا ةدحو يف VLAN (تاكبش) ةكبش نم مهب صاخلا IP ناونع ىلع نويكلساللا ءالمعلا لصحيو C9800 طبرو بولطملا دادعإلاو كولسلا وه اذهف ،ىسرملا:

• قلصتملا ةزوجألاا عيمج نم تامدخلل تقؤملا نيزختلاب موقتو ،DNS ةباوبك لمعت يتلا يه ءاسرإلا مكحت ةدحو تامدخلا كلتب ةصاخلا تامالعتسالل بيجتست امك ،ةينعملا VLAN ةكبشو ءاسرإلاب قصاخلا هذه WLAN قكبشب اتقؤم ةنزخملا. IP ناونع مادختساو دودرلا ريفوت C9800 ءاسرال ايف مكحتلا قدحول نكمي ،تامالعتسال اىل بيجتسي امدنع
 VLAN تاكبش عيمجل نوكي نأ بجي ،يلاتلابو .قمدخلا بلطي يذلا ليمعلل قصصخمل VLAN قكبشل اهب صاخلا
 VLAN تاكبش عيمجل نوكي نا بجي ،يلاتكان .

• تباثلاو يجراخلا WLCs نم لك ىلع ماع لكشب DNS ةباوب نيكمت بجي.

قيضارتفالاا) تامدخلا سفن عم DNS قمدخ جهن سفن مادختسإ قيجراخلاو ءاسرالاا يف مكحتلا تادحو نم لكل نكمي • دعت .هذه ءاسرالاب قصاخلا WLAN قكبشب طبترملاا جهنلاا فيرعت فلم ىلإ اهنييعت نكمي يتلاو ،(قصصخملا وأ دنتسملا اذه يف لعفلاب اهتيطغت تمت يتلا تاوطخلا سفن يه هذه نيوكتلا تادادعإ عيمج.

• ان أبجي ،مُ**دِىَتَمِل**ا تادادعإلا < **WLAN ىل**إ لقتنا ؛اذه وه لقنتلا ءاسرال WLAN ةكبش دادعإ نيوكت يف ديحولا قرفلا قرابع نوكي نأ بجي C9800 ىسرملا يفو رسجي ،يجراخلا C9800 يف S، 2000 عضو نوكي.

ةحصلا نم ققحتلا

حيحص لكشب نيوكتلا لمع ديكأتل مسقلا اذه مدختسا.

:رماوألا مدختسأ

C9800#show mdns-sd summary mDNS Gateway: Enabled Active Query: Enabled Periodicity (in minutes): 30 Transport Type: Both IPv4 and IPv6

ةزەجألاا ةاسرمب ةصاخلا WLAN ةكبش يف) اەنم يأو mDNS تامدخل تقۇملا نيزختلاب لعفلاب موقي WLC ناك اذإ ام عجار ةنزخملا DNS تامدخ جاردا قيرط نع ،(ءاسرالا يف مكحتلا ةدحو ىلع ەذە تقۇملا نيزختلا ةركاذ نم ققرحتلا نكمي ،ةلومرحملا ،ەب صاخلا IP ناونع ىتحو ةمدخلا ضرعي يذلا زامجلل ردصملا MAC ناونع ةيؤر كنكمي ثيح ،رمألا اذه مادختساب اتقۇم، ساDNS:

| C9800#show mdns-sd cache       |                 |                    |                        |                           |                          |
|--------------------------------|-----------------|--------------------|------------------------|---------------------------|--------------------------|
|                                |                 | PTR Records        |                        |                           |                          |
| RECORD-NAME                    | TTL TY          | PE ID CLIENT-MA    | AC RR-RECORD-D         | ATA                       |                          |
| _googlecasttcp.local           | 4500 WLA        | N 2 48d6.d50c.a620 | ) Chromecast-Ultra-68  | <br>7f65f66d478b2c787ea   | c8bc7c9efad.             |
|                                |                 | SRV Records        |                        |                           |                          |
| RECORD-NAME                    | TTL TY          | PE ID CLIENT-MA    | AC RR-RECORD-D         | PATA                      |                          |
| Chromecast-Ultra-687f65f66d478 | b2c787eac8bc7c9 | 4500 WLAN 2        | 48d6.d50c.a620 0 0 80  | <br>)09 687f65f6-6d47-8b2 | c-787e-ac8bc7c9efad.loca |
|                                | A               | AAAA Records       |                        |                           |                          |
| RECORD-NAME                    | TTL TY          | PE ID CLIENT-MA    | AC RR-RECORD-D         | ATA                       |                          |
|                                | c9efad.local 45 | 500 WLAN 2 48de    | 6.d50c.a620 172.16.9.1 | 11                        |                          |

# ----- TXT Records ----- RECORD-NAME TTL TYPE ID CLIENT-MAC RR-RECORD-DATA

\_\_\_\_\_

Chromecast-Ultra-687f65f66d478b2c787eac8bc7c9 4500 WLAN 2 48d6.d50c.a620 [172]'id=687f65f66d478b2c787eac8bc7c9efad"cd=9A10

C9800#

اهحالصإو ءاطخألا فاشكتسا

امحالصإو نيوكتلا ءاطخأ فاشكتسال اممادختسإ كنكمي تامولعم مسقلا اذه رفوي

كولسو تامالعتسالاو C9800 يف ثدحت يتلا لدابتلا تايلمع ةفاك لوح ليصافتلا نم ديزم نم ققحتلا ىل قجاحب تنك اذا ةلكشملا ءاشنا قداعا عانثأ C9800 يف راثآلا هذه عيمجتب مقف ،ديزملاو ءاطخألاو طوقسلاو تاباجتسالاو تقؤملا نيزختلا (ةبولطملا تامدخلا فاشتكا نولواحي مهعد ،ةمدخلا يلع لوصحلا ليمعلا بلطو ةمدخلا ضرعي يذلا زاهجلا ليصوتب مق):

- دم الا الذه ليغ شتب مق C9800: set platform software trace wncd <0-7> chassis active R0 mdns debug
- .ةلكشملا جاتن الماعة مق.
- المشن لكيه <7-0> عم قل اس عبت قيجمرب قصنم تيدباً: نكمي عبت العمجي نأ رمأ اذه لغش ،اريخاً

ةلص تاذ تامولعم

- (WLC) قَوْلُولُس الله الله قَوْلُ حَمْل الله عَامَ عَلَى حَسَل الله عَامَ عَلَى عَامَ الله عَامَ عَامَ الله ع
- Cisco Systems تادنتسماو ينقتارا معدارا

ةمجرتاا مذه لوح

تمجرت Cisco تايان تايانق تال نم قعومجم مادختساب دنتسمل اذه Cisco تمجرت ملاعل العامي عيمج يف نيم دختسمل لمعد يوتحم ميدقت لقيرشبل و امك ققيقد نوكت نل قيل قمجرت لضفاً نأ قظعالم يجرُي .قصاخل امهتغلب Cisco ياخت .فرتحم مجرتم اممدقي يتل القيفارت عال قمجرت اعم ل احل اوه يل إ أم اد عوجرل اب يصوُتو تامجرت الاذة ققد نع اهتي لوئسم Systems الما يا إ أم الا عنه يل الان الانتيام الال الانتيال الانت الما